# Инструкция по установке Minecraft Education Edition

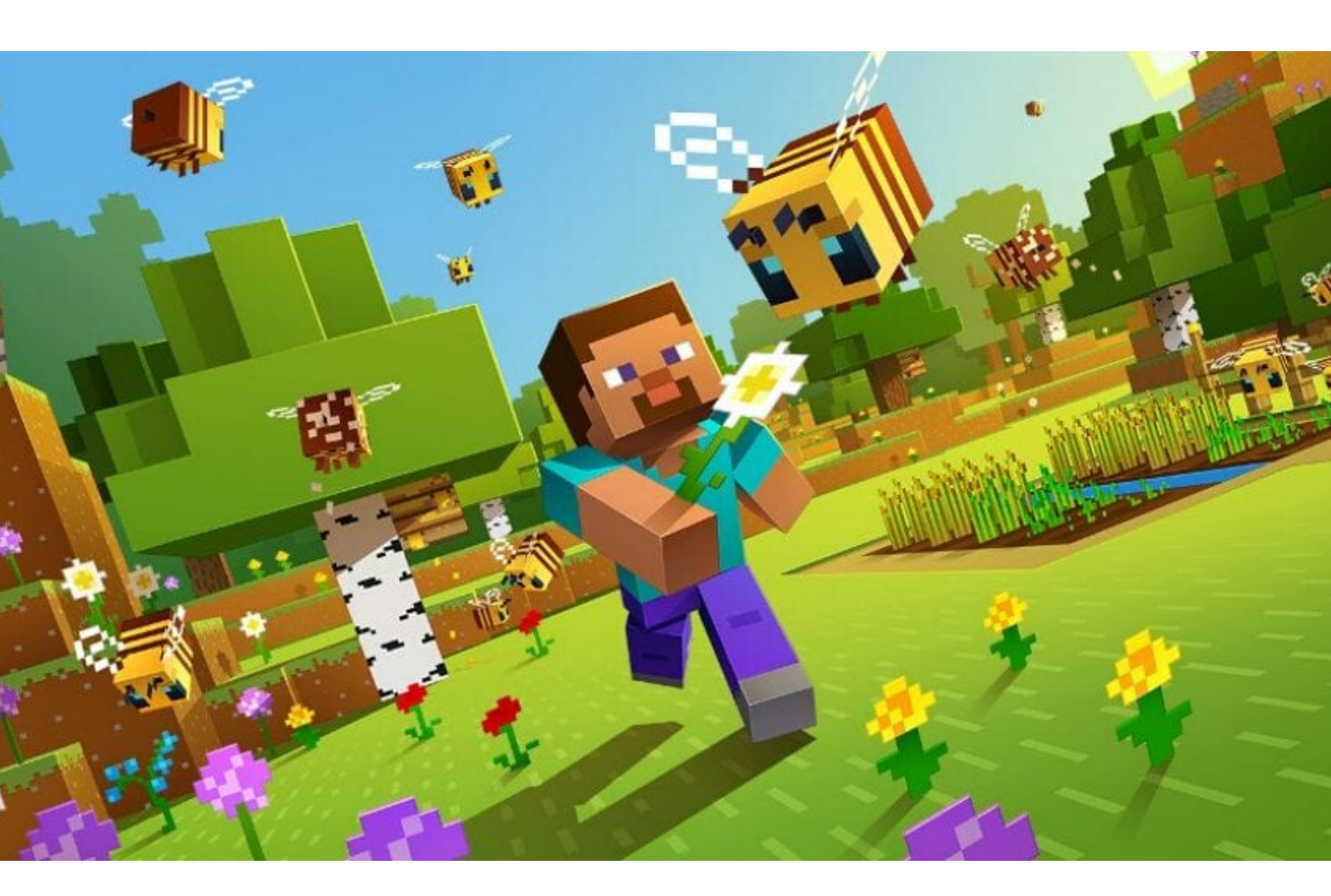

# CODDY

для родителей

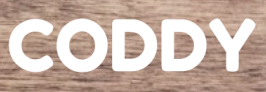

# Шаг 1.

Скачать Minecraft: Education Edition с официального <u>сайта</u> проекта.

### Шаг 2.

Выберете версию, которая подходит под вашу операционную систему и скачайте ее.

#### **GET MINECRAFT: EDUCATION EDITION**

First, confirm your device is ready to run Minecraft: Education Edition.

If you already have Minecraft: Education Edition installed, follow these <u>instructions</u> to get the update (version 1.12.60).

If you are NEW to Minecraft: Education Edition, download the app:

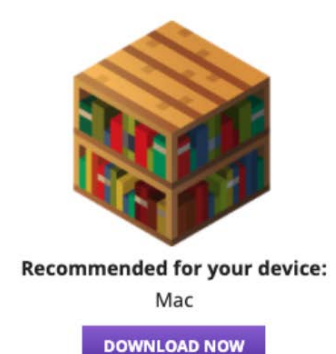

Download for Windows

Available Platforms:

Download Windows Store Version

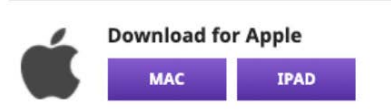

Международная школа программирования СОДДУ

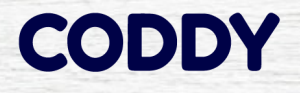

## Шаг 3.

Устанавливаем скачанную программу, нажимая "далее" несколько раз.

## ФИНАЛЬНО:

После запуска Minecraft: Education Edition потребуется ввести логин/пароль.

Логины/пароли направляются преподавателем CODDY.

Более подробная инструкция по установке на Windows доступна по <u>ссылке</u> Более подробная инструкция по установке на MacOS доступна по <u>ссылке</u>

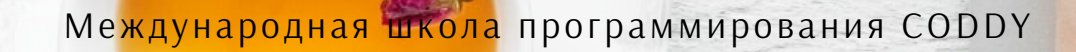

# Молодцы!

Желаем продуктивных занятий!! СОДДУ

Международная школа программирования CODDY